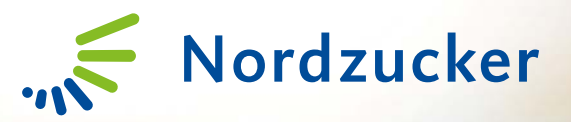

# Krok po kroku - CropConnect

Instrukcja pierwszego logowania

# Wstęp

- Niniejsza instrukcja została stworzona, aby pomóc w pierwszym logowaniu do CropConnect, nowego rozwiązania internetowego, które w przyszłości zastąpi istniejący AgriPortal.
- Na kolejnych slajdach dowiesz się, jak zarejestrować swoje konto i rozpocząć korzystanie z nowego systemu.
- Jeśli napotkasz jakiekolwiek problemy, nie wahaj się skontaktować ze swoim Doradcą.

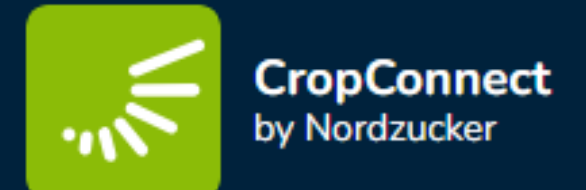

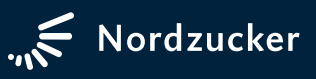

# Jak sprawdzić podany adres e-mail?

| Witamy w nowym Portalu Plantatorskim Nordzucker Polska.                                                                                                    | Jesteś zalogowany jako: 🖒                                                                                                    | ሩ 🗗 🔊                        |
|----------------------------------------------------------------------------------------------------|----------------------------------------------------------------------------------------------------|------------------------------|
| W polu "Użytkownik" należy wpisać 195 i wszystkie cyfry po ukośniku z<br>numeru umowy np. dla nr umowy 31/00002 jest to 19500002                                   | Nordzucker Polska<br>Member of Nordzucker Group                                                                                                    |                              |
| Użytkownik *                                                                                                    | Aktualności Uprawa buraka Produkty Dos                                                                                                    | wiadczenia NZP Moje strony   |
| Hasło*<br>Zapomnisteż hasła? Przywróć hasło<br>Logowanie<br>1. Zaloguj się na <u>https://agriportal.nordzucker.pl/</u> podając<br>swój dotychczasowy numer i hasło | Moje strony     Moje dane kontaktowe       Moje strony     Moje dane kontaktowe       Moje hasio     W systemie posiadamy następujące dane. W przypadku koniec:<br>prosimy o kontakt z Działem Surowcowym Chelmża lub Opale       Moje umowy kontraktowjne     Nr plantatora       Moje płatności     Ulica       Moje dostawy     Kod pocztowy | zności aktualizacji<br>nica. |
| 2. Przejdź do zakładki. Moja dana kontaktowa"                                                                                                    | Moje plantacje i plony Miejscowość                                                                                                    |                              |
|                                                                                                    | Moje zamówienia Powiat                                                                                                    |                              |
| 3 Adres można sprawdzić i uaktualnić klikając przycisk                                                                                                    | Doświadczenia NZP                                                                                                    |                              |
| "Zmień" – pola wpisywania staną się aktywne                                                                                                    | Telefon                                                                                                    |                              |
|                                                                                                    | E-Mail                                                                                                    |                              |
| <ol> <li>Następnie (w przypadku zmiany) wpisz poprawny adres</li> </ol>                                                                                            | Informacje bankowe                                                                                                    |                              |
| "E-mail 1" i nacišnij przycisk "Zapisz"                                                                                                    | Nazwa banku                                                                                                    |                              |
|                                                                                                    | Numer backowy                                                                                                    |                              |
|                                                                                                    | Nr IBAN                                                                                                    |                              |
| Cau maaa nawa dana kantaktawa? Zaktualizui ta taraz                                                                                                    | Informacie podatkowe                                                                                                    |                              |
|                                                                                                    | NIP                                                                                                    |                              |
|                                                                                                    | VAT                                                                                                    |                              |
| E-Mail 1: 4                                                                                                    |                                                                                                    |                              |
| E-Mail 2:                                                                                                    | Czy masz nowe dane kontaktowe? Zaktualizuj to teraz                                                                                                    |                              |
| Zapisz                                                                                                    | Tel. komórkowy:                                                                                                    |                              |
|                                                                                                    | E-Mail 2:                                                                                                    |                              |
|                                                                                                    |                                                                                                    |                              |

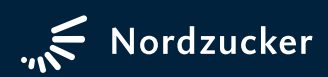

### E-mail powitalny – zaproszenie do CropConnect

- Przed otrzymaniem wiadomość e-mail z zaproszeniem zostaniesz poinformowany o tym fakcie z wyprzedzeniem sms-em
- > Odszukaj w swojej skrzynce odbiorczej<sup>1</sup> wiadomość o temacie "Zaproszenie do CropConnect".
- Zwróć uwagę na adres domeny z jakiej pochodzi prawidłowy e-mail: DoNotReply@cropconnect.farm
- Po otrzymaniu zaproszenia kliknij "Aktywuj swoje konto".

<sup>1</sup> Przed skontaktowaniem się z Doradcą sprawdź dokładnie wszystkie skrzynki. Wiadomość może znajdować się w innych zakładka (np. Spam lub Powiadomienia etc. w zależności od portalu z jakiego korzystasz).

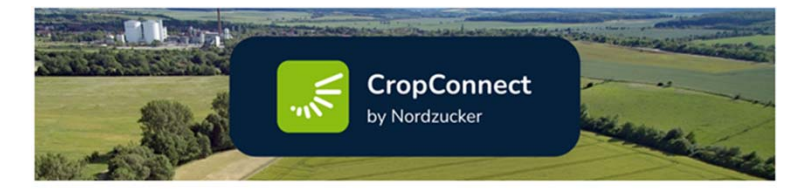

#### Zaproszenie do CropConnect

#### Witaj!

Zapraszamy do CropConnect, naszej cyfrowej platformy dla partnerów biznesowych z branży rolniczej Grupy Nordzucker.

Aby rozpocząć, kliknij poniższy link, aby aktywować swoje konto:

#### Aktywuj swoje konto

Jeśli masz jakieś pytania lub potrzebujesz pomocy, skontaktuj się z nami!

Z wyrazami szacunku,

Dział Surowcowy

Nordzucker Polska S.A. Ul. 5 Stycznia 54 64-330 Opalenica

E-mail powitalny z linkiem aktywacyjnym

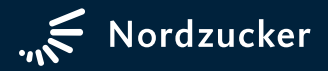

## Kod weryfikacyjny

- Po kliknięciu przycisku "Aktywuj swoje konto" zostaniesz automatycznie przeniesiony na stronę CropConnect w przeglądarce internetowej
- Twój adres e-mail zostanie podany w białym polu. Nie będzie możliwości wpisania innego adresu niż podany wcześniej w systemie. Ze względów bezpieczeństwa zostaniesz poproszony o podanie kodu weryfikacyjnego. Aby go otrzymać, kliknij "WYŚLIJ KOD WERYFIKACYJNY".

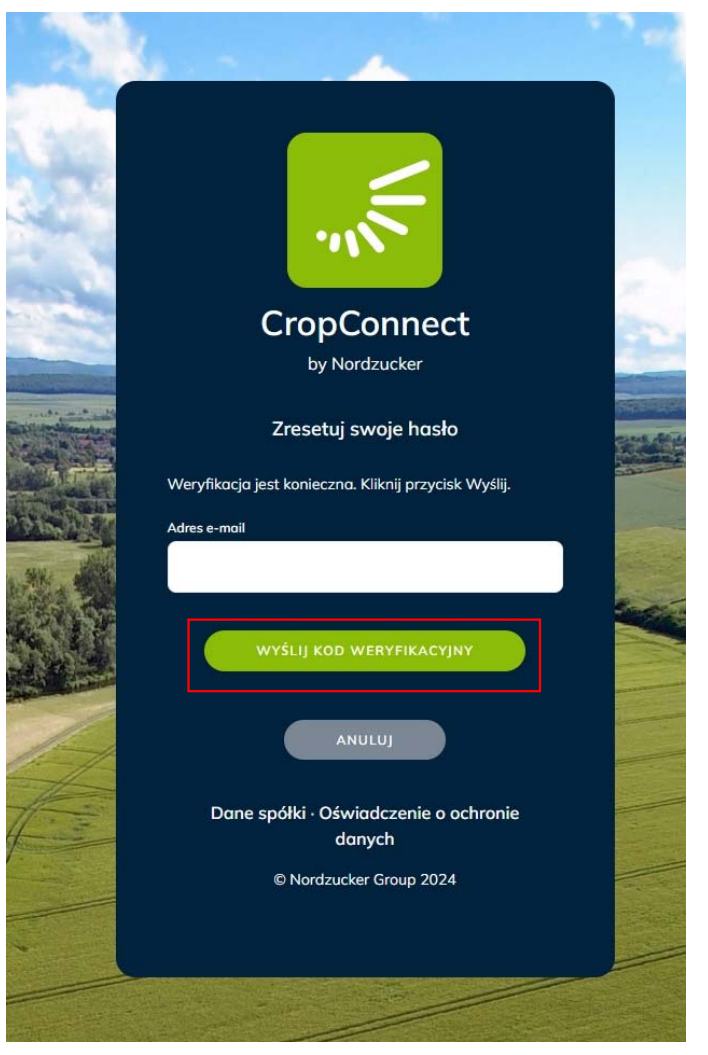

Powyższa ilustracja przedstawia okno żądania kodu weryfikacyjnego

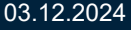

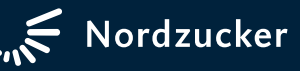

# Kod weryfikacyjny

- Odszukaj email i przepisz kod weryfikacyjny, a następnie kliknij przycisk "ZWERYFIKUJ KOD"
- Email z kodem weryfikacyjnym zostanie przesłany z Firmy Microsoft w imieniu firmy CropConnect o domenie: msonlineservicesteam@microsoftonline.com
- Kod aktywny jest 5 minut, jeśli przerwiesz logowanie na dłuższy czas możesz ponownie poprosić o nowy kod aktywacyjny klikając "WYŚLIJ NOWY KOD"
- Jeśli kod został ponownie wygenerowany zawsze używaj swojego najnowszego kodu

| Zweryfikuj adres e-mail                                                           |                                        |
|-----------------------------------------------------------------------------------|----------------------------------------|
| Dziękujemy za zweryfikowanie konta                                                | !                                      |
| Kod: 711210                                                                       |                                        |
| Z poważaniem,<br>CropConnect                                                      |                                        |
| Ta wiadomość została wysłana z niemonitorowanego adresu e-mail. Nie odpow<br>nią. | wiadaj na CropConnect<br>by Nordzucker |

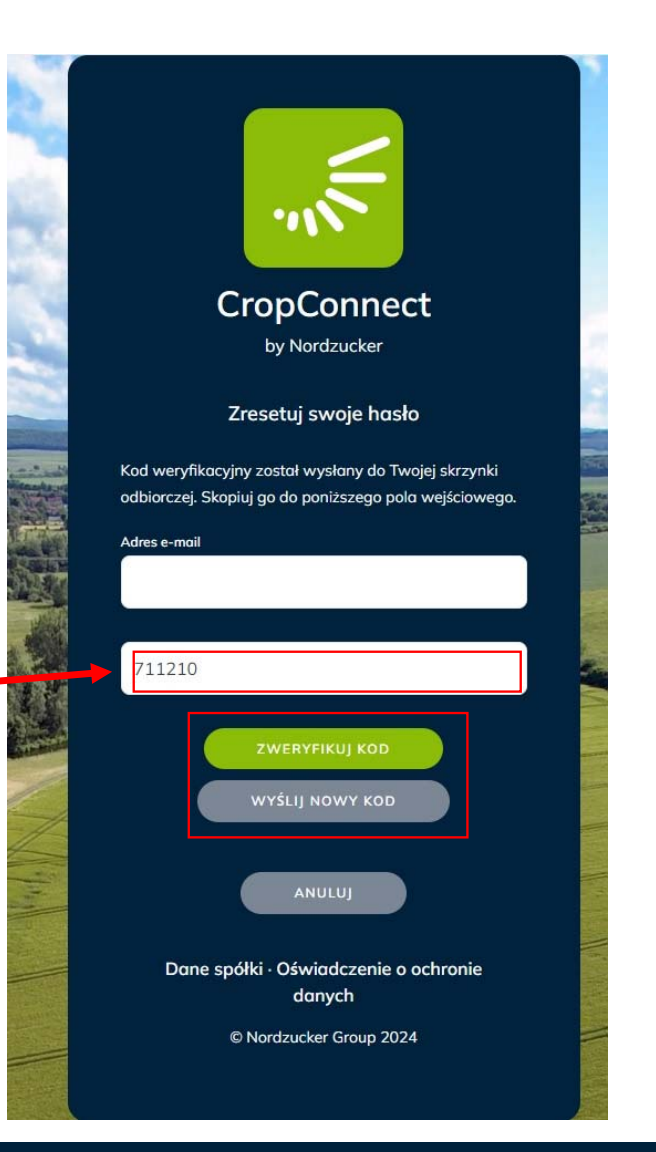

E-mail z kodem aktywacyjnym

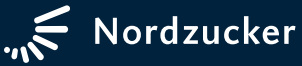

Nordzucker

### Tworzenie własnego hasła

- W kolejnym kroku zostaniesz poproszony o ustawienie NOWEGO hasła do CropConnect
- Ustaw NOWE hasło, wpisując jednakowe dane w dwukrotnie w białych polach zaznaczonych na czerwono.
- Nowe hasło musi składać się z ciągu 8 16 znaków włączając 3 do 4 znaków z grupy: małych liter, dużych liter, liczb (0-9) oraz jednego lub więcej symboli @#\$%^&\*-\_+[]{}|\:`,?/'~"():.
- Zakończ czynność klikając "ZATWIERDŹ"

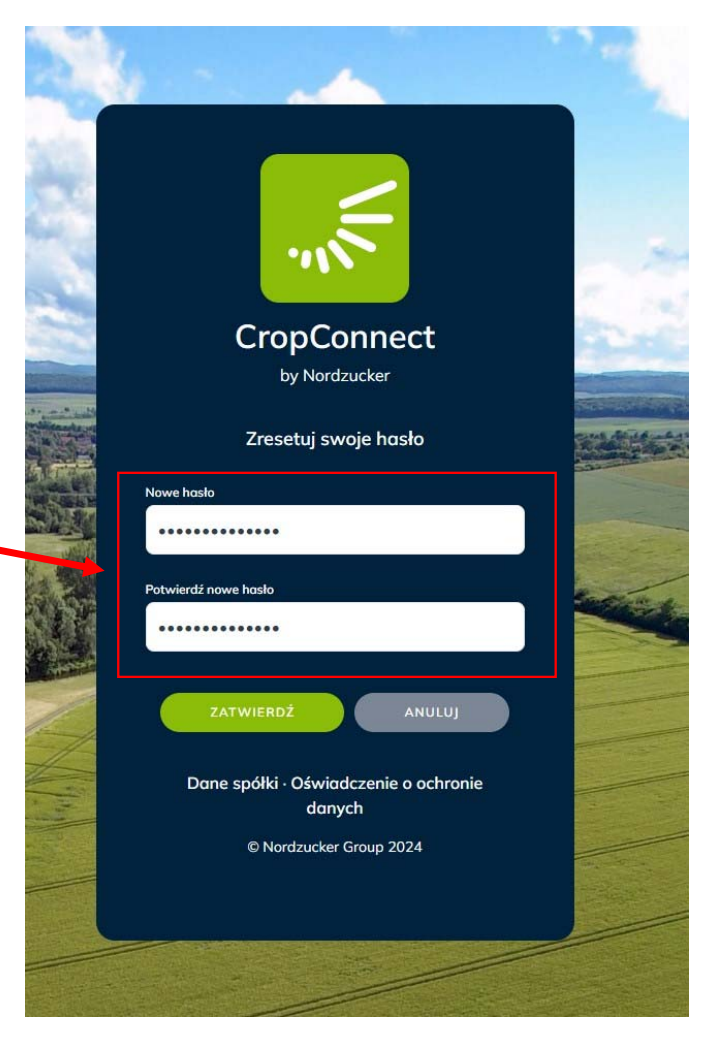

NOWE okno do wprowadzania własnego hasła

### Witamy, miło Cię tu gościć.

- Jesteś teraz pomyślnie zalogowany do CropConnect
- System wyświetli komunikat powitalny i poprosi o wpisanie nazwy użytkownika
- Podana nazwa będzie widoczna nad ikoną wylogowywania
- Ustawienie nazwy użytkownika nie jest obowiązkowe. Wpisz swoją nazwę i kliknij "Zapisz nazwę" lub kliknij "Pomiń", możesz skonfigurować swoją nazwę użytkownika później w ustawieniach.

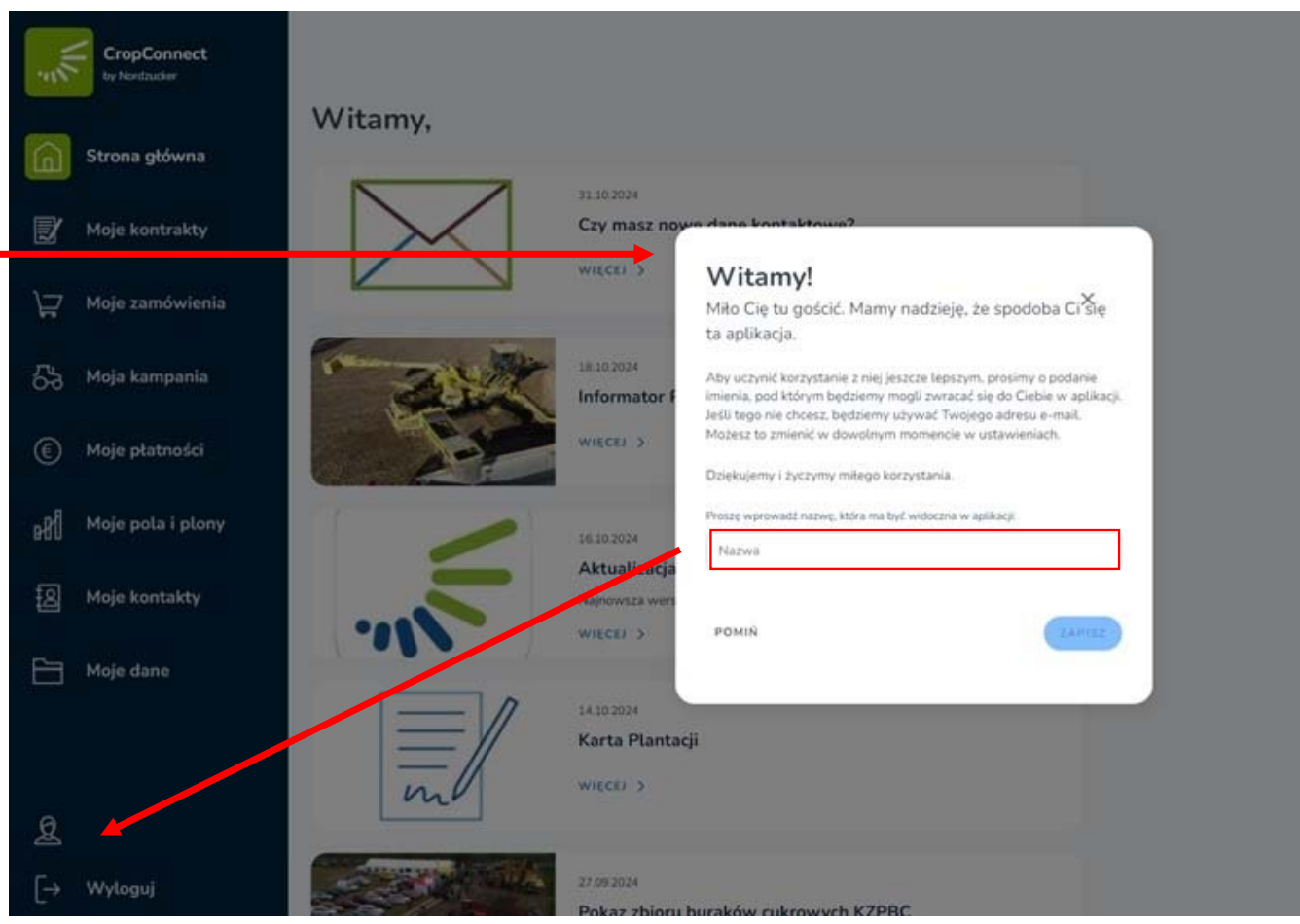

Okno powitalne CropConnect i zmiana Nazwy Wyświetlania

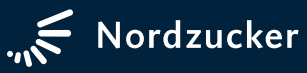

### Zmiana języka platformy CropConnect

| CropConnect<br>by Nordzucker | Profil CropConnect                         |                                                     |  |
|------------------------------|--------------------------------------------|-----------------------------------------------------|--|
| 🗋 Strona główna              | Dane podstawowe                            |                                                     |  |
| 🛃 Moje kontrakty             | Nazwa użytkownika Marek                    | ſ2                                                  |  |
| ↓ Moje zamówienia            | Email                                      |                                                     |  |
| GG Moja kampania             | Hasto                                      | ß                                                   |  |
| € Moje płatności             | Ustawienia konta                           |                                                     |  |
| ₽₽ Moje pola i plony         | Język Polski - Polski                      |                                                     |  |
| 요 Moje kontakty              | Dansk - Duński<br>Deutsch - Niemiecki      |                                                     |  |
| Moje dane                    | English - Angielski<br>Suomi - Fiński      |                                                     |  |
|                              | Lietuvių - Litewski<br>Polski - Polski     | IADCZENIE O OCHRONIE DANYCH 🛛 🗹 WARUNKI UŻYTKOWANIA |  |
| Aarek 1                      | Slovenský - Stowacki<br>Svenska - Szwedzki | 2ZUCKER GROUP 2024                                  |  |
| [→ Wyloguj                   | -                                          |                                                     |  |

03.12.2024

- Przejdź do ustawień (1) profilu i wybierz z dostępnej rozwijanej listy język polski
- Ustawiony język będzie od teraz domyślnym językiem dla Twojej Platformy

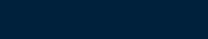

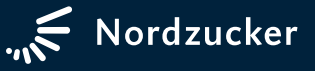